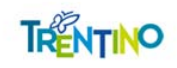

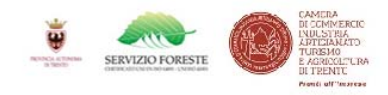

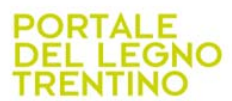

# www.legnotrentino.it

## VADEMECUM PER L'UTILIZZO DELLA PIATTAFORMA DI VENDITE DEL LEGNAME TRENTINO

Addendum per l'uso dell'identità digitale (SPID)

#### Introduzione all'identità digitale per l'accesso al servizio

Un sistema di identità digitale è un insieme di tecnologie e processi che consentono di gestire e verificare l'identità di individui o entità online.

Ecco alcuni aspetti/parole chiave:

- \*Autenticazione\*: verifica dell'identità di un utente o entità attraverso credenziali, come username e password, o metodi più avanzati come l'autenticazione a due fattori o la biometria.

- \*Identità digitale\*: rappresenta l'insieme di informazioni che definiscono un individuo o entità online, come dati personali, credenziali e attributi.

I sistemi di identità digitale sono utilizzati in vari contesti, come, ad esempio per accedere a servizi come banche online, servizi di pagamento, o piattaforme di ecommerce; sono obbligatori per i servizi on-line della Pubblica Amministrazione per gestire l'identità dei cittadini e fornire servizi pubblici online.

Il Portale del Legno Trentino, Sezione vendite di legname (<u>www.legnotrentino.it/asteonline</u>) adotterà progressivamente l'identità digitale come unica modalità unica di accesso; viene implementata per i fruitori pubblici e privati un sistema comprende la creazione, la gestione e la manutenzione delle identità digitali, inclusa la gestione delle credenziali e degli accessi.

NOTA BENE: per un periodo limitato sarà consentito l'accesso al sistema con la modalità **userid+password.** Successivamente sarà introdotto un sistema di autenticazione rafforzato tramite OTP (codice di conferma tramite SMS).

#### Primo accesso al sistema

Per tutti gli utenti il primo accesso al sistema avviene secondo la modalità consueta con **userid + password**.

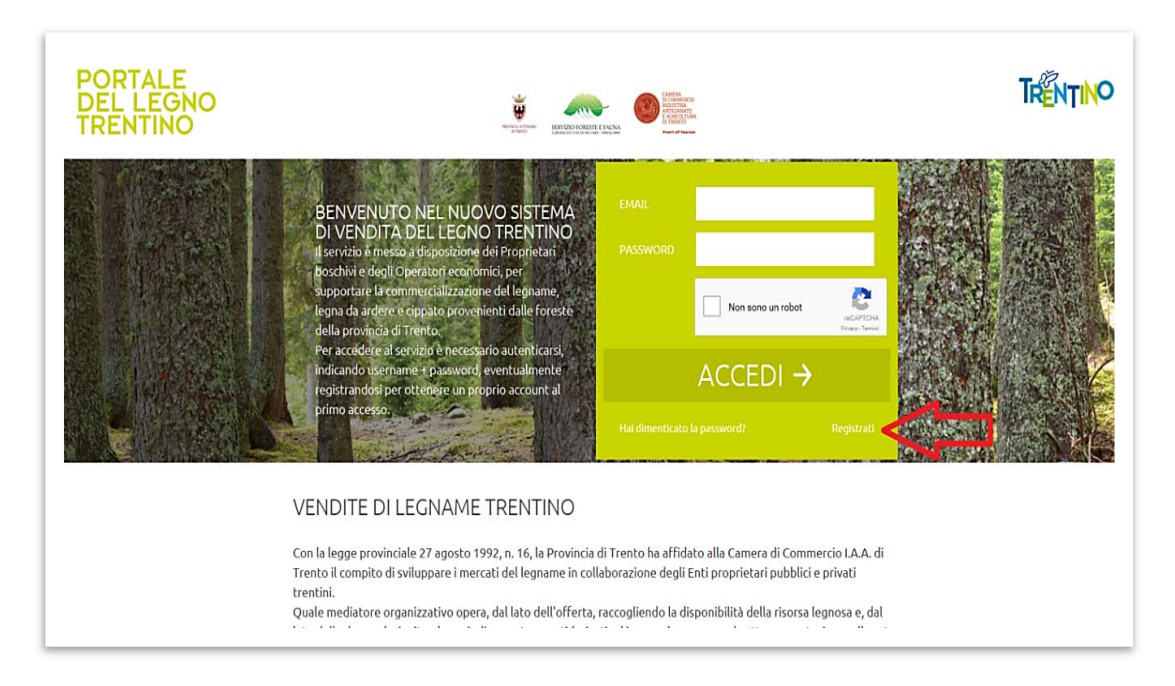

Appena autorizzati ad operare nel menu' principale, entrare nella sezione "Gestione utente" (cfr. Sotto).

| • M portale del legno - adriano.za- X | 🖉 Gestione utente - Legno Terris - X 📲 Selecions acienda - Legno Terris - X - + | - 0 X                      |
|---------------------------------------|---------------------------------------------------------------------------------|----------------------------|
| € → C @ Is legnotrentino.             | it/asteonline/it/gestione-utente/                                               | < ☆ Ď ▲ :                  |
| PORTALE<br>DEL LEG<br>TRENTIN         |                                                                                 | TRENTINO                   |
|                                       | Archimede Gestione utente Gestione accessi                                      | Aste Le mie offerte LOGOUT |
| GESTION                               | NE UTENTE                                                                       |                            |
| Ruolo                                 | Acquirente                                                                      |                            |
| Gruppo                                | Azienda                                                                         |                            |
| Denominazione *                       | Archimede                                                                       |                            |
| Indirizzo *                           | Aldeno                                                                          |                            |
| Località                              | Trento                                                                          |                            |
| CAP                                   | 38121                                                                           |                            |

In fondo alla pagina del menu' "Gestione utente" si troveranno le nuove modalità per aggiungere o, successivamente, modificare gli utenti autorizzati ad entrare nella piattaforma con lo SPID.

### NOTA BENE: per l'utilizzo del servizio "Aggiungi/modifica utenti autorizzati"

1) Si potranno inserire fino a n. 5 utenti autorizzati per ciascuna Azienda.

2) <u>per ciascun utente autorizzato</u> sarà necessario inserire i seguenti dati: **Nome, Cognome, Codice Fiscale** dell'utente (alfanumerico) e **nr. di cellulare** (ai fini del futuro utilizzo dell'OTP);

3) vanno inseriti i dati relativi ad <u>almeno un legale rappresentante</u> per ciascuna impresa interessata;

4) documentazione da compilare ed inviare:

Successivamente va obbligatoriamente scaricato il modulo:

RICHIESTA DI ACCESSO AL PORTALE DEL LEGNO TRENTINO

da inviare alla PEC: cciaa@tn.legalmail.camcom.it,

compilato e firmato digitalmente dal legale rappresentante dell'impresa o dell'Ente proprietario.

I dati contenuti nel modulo devono corrispondere a quelli inseriti a sistema.

La Camera di Commercio si riserva di sospendere il servizio in caso non pervenga alla medesima il modulo compilato correttamente.

Il sistema di autenticazione SPID utilizzerà i dati caricati (al primo accesso) per poter effettuare il successivo accesso all'account dell'impresa o dell'Ente.

<u>Spetta ai soggetti interessati al servizio (imprese acquirenti e enti proprietari)</u> <u>individuare, incaricare e, se necessario, addestrare gli utenti all'utilizzo della</u> <u>piattaforma.</u>

\* \* \*

NULLA CAMBIA IN MERITO ALLE FASI SUCCESSIVE DELL'UTILIZZO DELLA PIATTAFORMA!

#### Avvertenza:

Si ricorda comunque che la documentazione caricata a sistema (con particolare riferimento alle **OFFERTE** di acquisto dei lotti) deve essere firmata digitalmente dal legale rappresentante dell'impresa interessata o dell'Ente proprietario. Dopo il primo accesso e dopo l'inserimento dei dati degli utenti autorizzati, per gli accessi successivi si utilizzerà il seguente metodo di autenticazione.

| 👻 🚯 Pagine - Intranet 2.0 🛛 🗙 🕴 👰 InfoCamere: Sessi | one chusa 🗴 M Posta in arrivo (6.139) - adrian: X 📓 spid - Legno Trentoo X +                                                                                                    | - ø ×       |  |
|-----------------------------------------------------|----------------------------------------------------------------------------------------------------|-------------|--|
|                                                     | /                                                                                                    | 💩 Q 🏠 🖸 👗 🗄 |  |
|                                                     | Accedi all'area riservata con:<br>P SPID Credenziali<br>SPID, il Sistema Pubblico di Identità Digitale, è il sistema di accesso<br>che consente di utilizzare, con un'identità digitale unica, i servizi online<br>della Pubblica Amministrazione e dei privati accreditati. Se sei già in<br>possesso di un'identità digitale, accedi con le credenziali del tuo<br>gestore. Se non hai ancora un'identità digitale, richiedila ad uno dei<br>gestori.<br>Maggiori informazioni su SPID<br>Serve aiuto?<br>Der aiuto?<br>Der aiuto?<br>De |             |  |
|                                                     | <ul> <li>PID Credenziali</li> <li>SPID Credenziali</li> <li>SPID, il Sistema Pubblico di Identità Digitale, è il sistema di accesso che consente di utilizzare, con un'identità digitale unica, i servizi online della Pubblica Amministrazione e dei privati accreditati. Se sei già in possesso di un'identità digitale, accedi con le credenziali del tuo gestore. Se non hai ancora un'identità digitale, richiedila ad uno dei gestori.</li> <li>Maggiori informazioni su SPID serve aiuto?</li> <li>Entra con SPID</li> <li>Specio Magenzia per Italia Digitale</li> </ul>                                                                                                    |             |  |

Potrebbe apparire il seguente menu' in caso di soggetti non registrati ovvero in caso di problemi tecnici, si prega di rivolgersi all'Ufficio con e-mail.

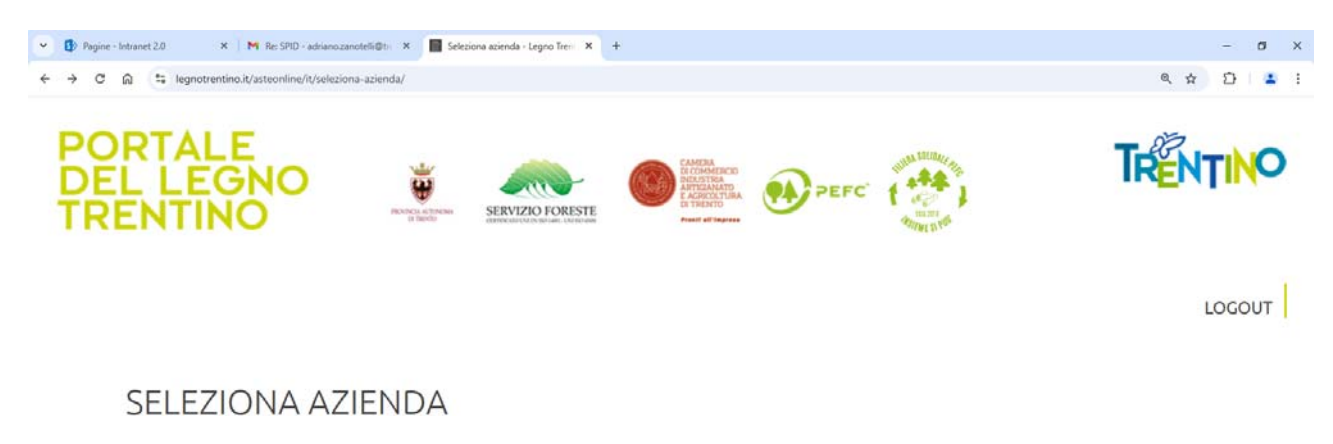

Attenzione: Il sistema non è riuscito a recuperare l'account collegato. Se sei già registrato al sistema rivolgersi alla Camera di Commercio di Trento I.A.A. (progetto.legno@tn.camcom.it)

Altrimenti Registrati Ora

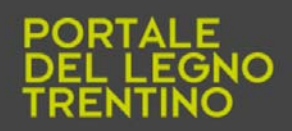

© 2008 CCIAA (TN) Via Calepina, 13 38122 Trento P.IVA 00262170228 Realizzato con © iDEA.web da © Archimede Crediti